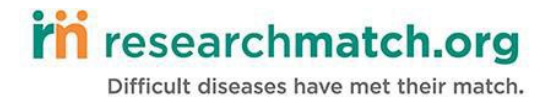

Greetings Researcher,

Welcome to ResearchMatch! We are delighted that you have chosen to use ResearchMatch as a recruitment tool for your study. Below you will find a few tips that will help make the registration and volunteer contact process smooth and successful.

For additional guidance and help, please contact us:

#### FAU Institutional Liaison(s)

• Cortni Romaine cromaine@fau.edu

#### **ResearchMatch HQ**

• info@researchmatch.org

#### **Register as a Researcher:**

1. Create an account by clicking "Register Now" on the Researchers page

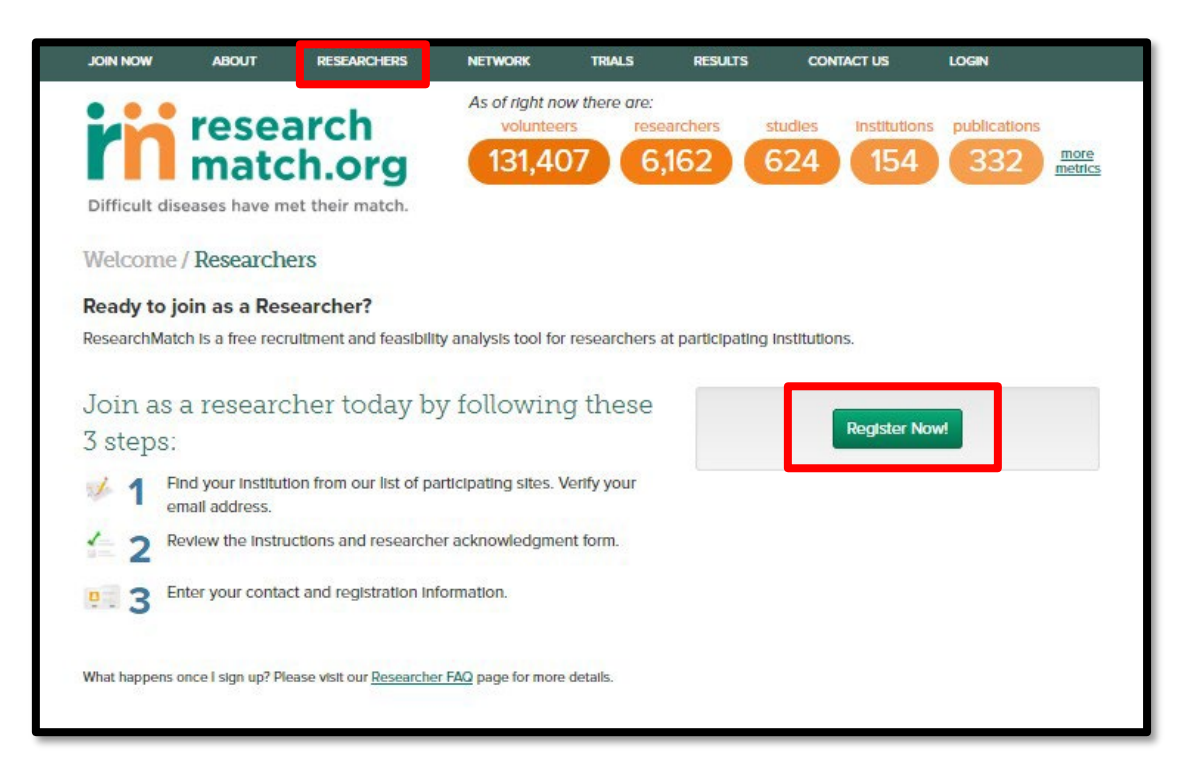

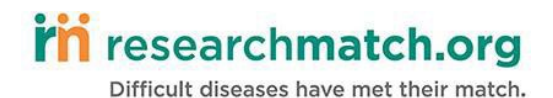

2. Select your institution from the drop down list of participating institutions.

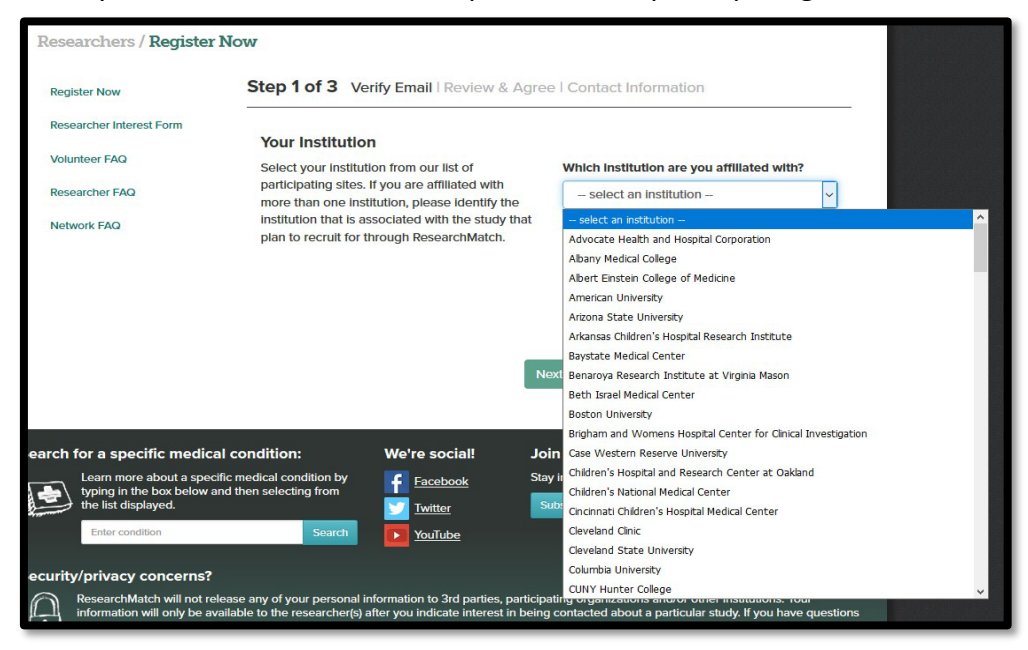

- 3. Enter a valid institutional email address.
- 4. Review and agree to the **Site Instructions** and **Researcher Acknowledgement form**, by typing **ACCEPT** in all caps before they can continue.
  - Review Site Specific Instructions this document will give you information regarding feasibility and recruitment access to ResearchMatch for your institution, contact information for your Institutional Liaison – the Liaison will be your first point of contact for any questions, etc.
  - Review and Accept the Researcher Acknowledgement Form This document is also site-specific and describes the guidelines that a researcher at your institution is expected to follow. Your Institutional Liaison or the National ResearchMatch Program Manager may revoke your ResearchMatch privileges if the guidelines in this document are not followed.
- 5. Enter your contact information, create a username and password, and chooses your security questions.
- 6. Redirected to your ResearchMatch Researcher Dashboard with Feasibility Access only.
  - Feasibility Access will allow you to view and search aggregate data within ResearchMatch but you will not be able to contact volunteers. A feasibility search gives you an idea of how many volunteers are available for recruitment through ResearchMatch based on a study's eligibility criteria. You <u>do not</u> have to have an IRB approved study to use this feature. It is also a great way to learn more about how the filtering criteria work, so we encourage you to play around with this function!

# Before you Register a New Study:

1. **Contact your IRB for approval to use RM as a recruitment tool**. You will need approval for each study using RM. Template language is available here:

#### ResearchMatch template language for IRB protocols:

"ResearchMatch.org will be utilized as a recruitment tool for this protocol. ResearchMatch.org is a national electronic, web-based recruitment tool that was created through the Clinical & Translational Science Awards Consortium in 2009."

#### ResearchMatch template language for grants:

"ResearchMatch (www.researchmatch.org) is an electronic volunteer recruitment registry designed to allow individuals from anywhere in the country an opportunity to securely self-register and express an interest in being prospectively considered for participation in research studies. ResearchMatch provides a 'disease-neutral' meeting place through a national portal for willing volunteers to express their interest to engage in research. ResearchMatch 'matches' potential study volunteers with researchers who register to utilize the system as a recruitment tool from participating institutions and their IRB-approved studies in a manner that promotes volunteer privacy and choice at all levels while assisting researchers with their recruitment needs."

"ResearchMatch was developed in 2009 by institutions affiliated with the Clinical and Translational Science Awards Consortium (www.ctsacentral.org) and is maintained at Vanderbilt University. The Vanderbilt Institutional Review Board (IRB) provides oversight of the project as a recruitment tool."

- Obtain IRB approval for the recruitment message you will email your research 'matches'. This message is limited to 2000 characters and cannot contain any of your contact information, including name, phone number, email, URLs or links to webpages. Please contact your RM liaison for sample messages.
- 3. Obtain IRB approval for your REDCap prescreening (eligibility) survey, if desired.
- 4. (OPTIONAL) Please feel free to register as a volunteer at <u>www.researchmatch.org</u> and participate in other research studies!

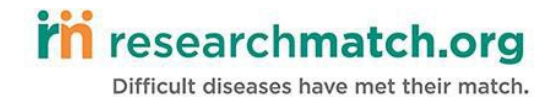

# **Registering a Study**

1. From your Researcher Dashboard, click "Add New Study."

| Search for Volunteers                                             | Helpful Links                                                              |
|-------------------------------------------------------------------|----------------------------------------------------------------------------|
| Perform a feasibility or recruitment search here! Start Searching | Volunteer Perspective<br>Pre-Screening Information<br>Manage Auto-Contacts |
| Your Studies / Your Matches                                       | add new stud                                                               |
| No Registered Studies - Feasibility Access Only                   |                                                                            |
| Notifications                                                     | Recent Metrics                                                             |
|                                                                   |                                                                            |

- 2. Indicate your role in the study as either the Principal Investigator (PI) or not the PI (proxy). If you are a proxy, you will need to enter the Principal Investigator's name and email address.
  - **Proxy** Any team member authorized to recruit for the study (study coordinator, research assistant, recruitment manager...)

| Step 1 Specify role in IRB-approved                                                                                                    | study                                                                                                    |
|----------------------------------------------------------------------------------------------------|----------------------------------------------------------------------------------------------------|
| Adding a study to your ResearchMatch Resea<br>please specify your role in the study as either<br>study. If you are not the PI, please enter in the<br>note: you can only add studies that are active<br>upload a document citing this exemption in th | rcher profile involves a few steps. In order to have recruitment access for this study,<br>the Principal Investigator (PI) or an individual who is authorized to recruit for the<br>PP's contact information as it appears on the IRB approval letter for this study. Pleas<br>and have existing IRB approval. If the study is exempt from IRB review, you must<br>e next step. |
| To review your specific institution's instruction                                                                                                    | s for ResearchMatch access, please click here.                                                                                                    |
| Please select the best option that describes h                                                                                                    | now your name is listed on the IRB approval letter for this study:                                                                                                    |
| I am the Principal Investigator or a Co-Prin                                                                                                    | cipal Investigator                                                                                                    |
|                                                                                                    |                                                                                                    |
| <ul> <li>I am not the Principal Investigator or a Co-</li> </ul>                                                                                                    | Principal Investigator                                                                                                    |
| <ul> <li>I am not the Principal Investigator or a Co-<br/>Please enter the contact information for this study's P<br/>letter for this protocol. If you do not know this information</li> </ul>                                                        | Principal Investigator<br>Principal Investigator (PI) or one of the Co-Principal Investigators as it is listed on the IRB approval<br>ation, you may not be authorized to utilize ResearchMatch for this study.                                                                                                    |
| I am not the Principal Investigator or a Co-<br>Please enter the contact information for this study's P<br>letter for this protocol. If you do not know this informa<br>PI First Name                                                                 | Principal Investigator Principal Investigator (PI) or one of the Co-Principal Investigators as it is listed on the IRB approval ation, you may not be authorized to utilize ResearchMatch for this study. PI Last Name                                                                                                    |
| I am not the Principal Investigator or a Co-<br>Please enter the contact information for this study's P<br>letter for this protocol. If you do not know this information<br>PI First Name                                                             | Principal Investigator<br>Principal Investigator (PI) or one of the Co-Principal Investigators as it is listed on the IRB approval<br>ation, you may not be authorized to utilize ResearchMatch for this study.<br>PI Last Name<br>PI Phone                                                                                                    |
| I am not the Principal Investigator or a Co- Please enter the contact information for this study's F letter for this protocol. If you do not know this informa PI First Name PI Email                                                                 | Principal Investigator<br>Principal Investigator (PI) or one of the Co-Principal Investigators as it is listed on the IRB approval<br>ation, you may not be authorized to utilize ResearchMatch for this study.<br>PI Last Name<br>PI Phone                                                                                                    |

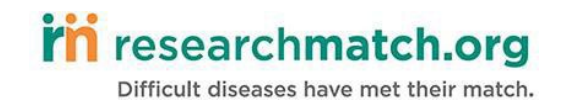

3. Fill in the study information and upload the IRB Final Action Letter.

| Step 2 Tell us about your study                                                                                                    |                                                                                                    |
|----------------------------------------------------------------------------------------------------|----------------------------------------------------------------------------------------------------|
| Please enter in information regarding the study that you wish to<br>IRB status and affiliation. This information will be routed for appr<br>Pl in the case you are entering information to recruit on their bel<br>recruitment access request after it has been reviewed. Please n<br>submit successful continuing review information via your research | recruit for via ResearchMatch, including information regarding its<br>oval by your ResearchMatch Liaison upon completion or your study<br>half, you will be notified via email on the outcome of your<br>ote that you will have the opportunity to add additional studies or<br>cher profile page. |
| Please enter the contact information for this study's Principal Investigator (<br>letter for this protocol. If you do not know this information, you may not be                                                                                                    | PI) or one of the Co-Principal Investigators as it is listed on the IRB approval<br>authorized to utilize ResearchMatch for this study.                                                                                                    |
| IRB #                                                                                                    | IRB # (confirm)                                                                                                    |
| NCT #                                                                                                    |                                                                                                    |
| Study Title (as written on the IRB approval letter)                                                                                                    |                                                                                                    |
| Contact Type 😧<br>© Recruitment © Survey Only<br>Study Type 🖓<br>- select a study type                                                                                                    |                                                                                                    |
| Recruitment population of interest for this protocol? 🕄                                                                                                    |                                                                                                    |
| - select a category 🔹                                                                                                    |                                                                                                    |
| Can this protocol be categorized as rare disease research? 🕄                                                                                                    |                                                                                                    |
| - select a choice *                                                                                                    |                                                                                                    |
| [Optional] Please describe which IRB at your Institution review                                                                                                    | red this study \Theta                                                                                                    |
| Upload IRB Letter of Approval 😧                                                                                                    |                                                                                                    |

#### Important!

If you are a proxy, the PI will received an email to authorize access for you to recruit for the study. The PI does not need an account.

Please note, it is a two-step process. The PI would need to click "authorize access" in the body of the email and then will be redirected to ResearchMatch system where they would need to click "yes" again. If the PI does not respond to both messages, the request will still be pending. See screen shots below.

# rin researchmatch.org

Difficult diseases have met their match.

| The Inc.                                                                                                    | 12/37/001510/90 AM                                                                                                    |
|----------------------------------------------------------------------------------------------------|----------------------------------------------------------------------------------------------------|
| 0 în                                                                                                    | fo@researchmatch.org                                                                                                    |
|                                                                                                    | Ingeneration interesting                                                                                                    |
| To Elevenberro De                                                                                                    | searchmarch, Diamie Kusenberry - Researchmarch access for sloby #144305. Pt Venincation Required                                                                                                    |
| I there are proble                                                                                                    | ms with how this message is displayed; click here to view it in a web browser.                                                                                                    |
|                                                                                                    |                                                                                                    |
| You are receivin<br>designed to allow                                                                                                    | a this message because the individual listed below has registered the following study in ResearchMatch org and has listed you as the Principal Investigator (PI). ResearchMatch org has been<br>vary recruitment personnel (i.e. Key Study Personnel, recruitment core statt) independent of the PI to register on the site in order to recruit for study volunteers. |
| PI authorization                                                                                                    | for this individual to recruit for your study is required.                                                                                                    |
| Your authorizatio                                                                                                    | in is a two-step process. You will need to click Authorize Access below AND again when redirected to the ResearchMatch org website                                                                                                    |
| Please review th                                                                                                    | e following information submitted by this individual and verify whether or not they have your approval to recruit for THIS study.                                                                                                    |
| Access Reques                                                                                                    | ted                                                                                                    |
| Name Dianne Ros<br>Department: Resea<br>Title: Coordinator<br>Email: <u>16</u> , https://<br>Phone. (615)343-06<br>Study Title (IRB #)<br>Description: N/A<br>Study Type: Applie | anberry<br>rpMatch<br>Regrandstbill 600<br>Test (RB#144563)<br>3 Social Research                                                                                                    |
| If you authorize t                                                                                                    | his individual to have access, please select the Authorize button below. This will automatically route this individual's request for approval to your site's institutional Liaison.                                                                                                    |
| If you do not aut                                                                                                    | norize this individual to have access, please select Deny. This will path, the and individual the PI listed for the study has denied their access request.                                                                                                    |
| 05                                                                                                    | Authorize Access                                                                                                    |
| Thank you,<br>ResearchMatch.                                                                                                    | org                                                                                                    |
| For more information                                                                                                    | tion regarding ResearchMatch, please visit our site at http://www.researchmatch.org. If you have any questions regarding this message, please submit a question via our Contact Page.                                                                                                    |
|                                                                                                    |                                                                                                    |

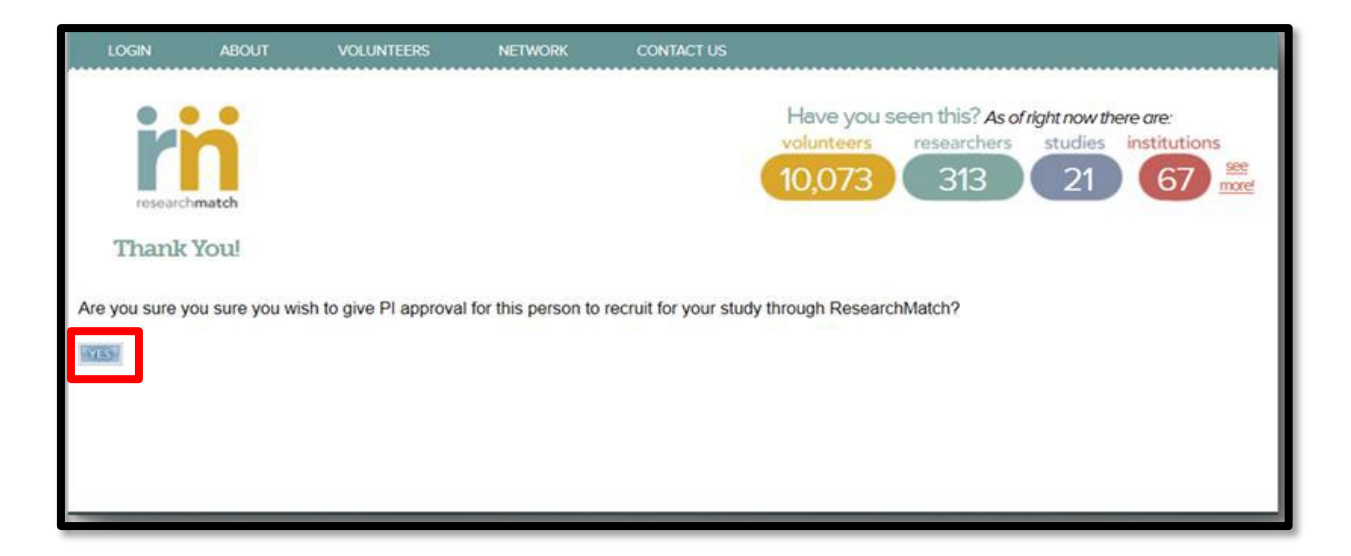

Also, these emails may go to their junk or spam folders, so please ask the PI to check there as well. If the email needs to be resent to the PI, please contact your liaisons.

Lastly, your liaison well receive your request, verify the information is correct, and approve/deny your request. If approved, you will have recruitment access for that study. If denied, you will receive an email letting you know why and how to resubmit the request.

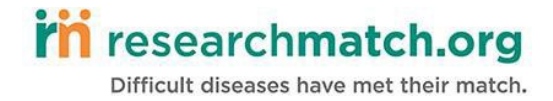

# **Researcher Dashboard:**

Your researcher dashboard provides an at-a-glance overview of the studies you have registered with ResearchMatch, contact information for your institutional liaisons, and the starting point for finding volunteers.

|                                   | r Volunteers       |                                     |                         | Helpful L                                                | inks                                            |                        |
|-----------------------------------|--------------------|-------------------------------------|-------------------------|----------------------------------------------------------|-------------------------------------------------|------------------------|
| Perform a f                       | easibility or recr | uitment search h<br>Start Searching | ere!                    | <u>Volunteer</u><br><u>Pre-Screen</u><br><u>Manage A</u> | Perspective<br>ning Information<br>uto-Contacts |                        |
| Your Stud                         | ies                |                                     |                         |                                                          |                                                 | add new s              |
| IRB #                             | # Searches         | # Contacted                         | Status 😧                | REDCap Survey                                            | NCT ID 😧                                        | Expiration             |
| liaison001<br>[ extend ]          | 37                 | 10                                  | Confirmed               | Ø                                                        | N/A                                             | 05/29/2020             |
| 123456                            | 0                  | 0                                   | Pending self validation | 1                                                        | N/A                                             | N/A                    |
| No current                        | notifications      |                                     |                         | 131,4<br>14                                              | 17 total volunteers in<br>45 added since your   | registry<br>last visit |
| Education                         | 1                  |                                     |                         | Your Liai                                                | sons                                            |                        |
| Register for                      | r monthly trainin  | g                                   |                         | Leah Dunk                                                | (el                                             |                        |
| <u>Site Instruc</u><br>Researcher | TAQ                |                                     |                         | Loretta By                                               | rne                                             |                        |
|                                   |                    |                                     |                         |                                                          |                                                 |                        |
| Video Tuto                        | rials              |                                     |                         | D                                                        |                                                 |                        |

# Difficult diseases have met their match.

## **Recruitment Access:**

- 1. From the **Researcher Dashboard**, click the "*Start Searching*" button.
- 2. Choose '*recruitment*' as the search type, then select the study you wish to recruit for.
- 3. Choose the appropriate <u>location and demographic</u> filters of your target population to define your cohort.
- Specify <u>health conditions</u> by typing in the health conditions you'd like to search. (ResearchMatch uses Boolean Logic, which can be tricky to use! If you have any questions, please contact your liaisons!)
- 5. Specify medications.
- 6. Click 'Select volunteers'.
- 7. Click 'Save your search' and assign this search a title. Saving recruiting searches allow Researchers to keep track of previous searches and should be used if the pool of volunteers is greater than 1,500. Researchers can *load previous search criteria* which will display the pool of volunteers that were generated during a previous search.
- 8. **Contact Volunteers** page will list out all the de-identified volunteers that meet the search criteria (displays U.S. state of residence, race, BMI, age, and gender). Check which volunteers you'd like to send your contact message to. There is also the option of sending the contact message to a random sample of eligible volunteers.
- 9. Enter in IRB approved Contact Message and link to REDCap survey (if applicable).
- 10. Check if you would like the <u>auto-contact feature</u> enabled, allowing ResearchMatch to automatically search the database for specified search criteria and send a contact message if any new volunteers meet that criteria. The rule expires after 30 days.
- 11. Certify the study is IRB approved, and the contact messages does not contain any identifying information (study personnel names or contact information) or URLs (links to study website).
- 12. Click 'preview message'.
- 13. If contact message is correct, click 'send message'.

#### Important!

You will receive a mock contact message similar to what the volunteers will see. However, the links in your email will not be active. The links are not active until they are sent to selected volunteers.

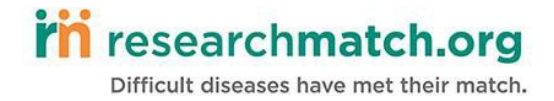

## **Enrollment Continuum:**

The Enrollment Continuum is a tool that keeps track of the volunteers that have been contacted to participate and have responded that they are interested in the study. You can access the continuum by click the study IRB # on your dashboard. After a volunteer responds that they are interested, they are put in the study's Enrollment Continuum, which contains their name and contact information. **Researchers should regularly update their Enrollment Continuum and Volunteer status.** Researchers will receive automated emails from ResearchMatch notifying them if there are Volunteers that require follow-up and are flagged as "action required." Volunteers that are flagged as 'not eligible' receive a system generated email from ResearchMatch letting them know they are not eligible for that particular study. By completing this Enrollment Continuum, ResearchMatch can collect valuable data on how the system is working.

| Study Details                                                                                                    |                                                                                                    |                                                                     |                                                |                                                       |                                                                                                    |                                   |
|----------------------------------------------------------------------------------------------------|----------------------------------------------------------------------------------------------------|---------------------------------------------------------------------|------------------------------------------------|-------------------------------------------------------|----------------------------------------------------------------------------------------------------|-----------------------------------|
| Study for liaisons to test - ex                                                                                                    | tending inclusion criteria - (IRB#                                                                                                    | liaison001)                                                         |                                                |                                                       |                                                                                                    |                                   |
| NCT ID :                                                                                                    | N/A [edit NCT]                                                                                                    |                                                                     |                                                |                                                       |                                                                                                    |                                   |
| ResearchMatch Expiration :                                                                                                    | 05/29/2020                                                                                                    |                                                                     |                                                |                                                       |                                                                                                    |                                   |
| IRB Approval Letter :                                                                                                    | [ view doc ]                                                                                                    | Role :                                                              |                                                | PI                                                    |                                                                                                    |                                   |
| Study Type :                                                                                                    | Other                                                                                                    | Contact Type :                                                      |                                                | Recruitm                                              | ent                                                                                                    |                                   |
| Population :                                                                                                    | Both                                                                                                    | Rare Disease? :                                                     |                                                | No                                                    |                                                                                                    |                                   |
|                                                                                                    | Loretta Byrne, Leah Dunkel,<br>Aimee Edgeworth, Michael<br>Russell, Nicollette Davis, Savtri<br>Matthews, Leslie Boone, Terri<br>Edwards, Nik Nikhassan, Paul<br>Harris, Dianne Rosenbery,<br>Loretta Byrne, Lauren Mergen,<br>Shelby Epps, |                                                                     |                                                |                                                       |                                                                                                    |                                   |
|                                                                                                    |                                                                                                    |                                                                     | ļ                                              | Remove self                                           | from study ]                                                                                                    | ] [ <u>Close stu</u>              |
| Enrollment Continuum                                                                                                    |                                                                                                    |                                                                     | I                                              | Remove self                                           | from study ]                                                                                                    | ] [ <u>Close stu</u>              |
| Enrollment Continuum                                                                                                    | ne volunteers listed in the Action                                                                                                    | Required column b                                                   | i<br>Delow. Volunt                             | <u>Remove self</u>                                    | from study ]<br>in the Co                                                                                               | ] [ <u>Close stu</u><br>entact in |
| Enrollment Continuum<br>Please update the status of th<br>Progress column for more that                                                                                                    | ne volunteers listed in the <b>Action</b><br>an two weeks also require action                                                                                                    | Required column b                                                   | I<br>pelow. Volunt                             | Remove self                                           | from study )<br>in the Co                                                                                               | ] [ <u>Close stu</u><br>ontact in |
| Enrollment Continuum<br>Please update the status of ti<br>Progress column for more the<br>As you contact potential volu<br>all volunteers should be refle<br>volunteers within a few days.                                    | ne volunteers listed in the Action<br>an two weeks also require action<br>nteers with additional study infor<br>cted in 'final outcomes' columns.                                                                                           | <b>Required</b> column b<br>nation, move each<br>Volunteers want to | Delow. Volunt<br>across the c<br>hear from yo  | Remove self<br>eers listed<br>ontinuum.<br>ou. Please | in the <b>Co</b><br>The event<br>try to cont                                                                            | ontact in<br>tual status<br>tact  |
| Enrollment Continuum<br>Please update the status of th<br>Progress column for more the<br>As you contact potential volu<br>all volunteers should be refle<br>volunteers within a few days.<br>9 volunteers have agreed to b   | ne volunteers listed in the Action<br>an two weeks also require action<br>nteers with additional study infor<br>cted in 'final outcomes' columns.<br>be contacted                                                                           | Required column b<br>mation, move each<br>Volunteers want to        | below. Volunt<br>across the c<br>hear from you | eers listed<br>ontinuum.<br>pu. Please                | in the <b>Co</b>                                                                                                    | entact in<br>tual status<br>tact  |
| Enrollment Continuum Please update the status of ti Progress column for more the As you contact potential volu all volunteers should be refle volunteers within a few days. 9 volunteers have agreed to Vol, Dummy Vol, Dummy | ne volunteers listed in the Action<br>an two weeks also require action<br>nteers with additional study infor<br>cted in 'final outcomes' columns.<br>be contacted                                                                           | Required column to<br>nation, move each<br>Volunteers want to       | across the c<br>hear from yo                   | eers listed<br>ontinuum.<br>bu. Please                | in the Co                                                                                                    | entact in<br>tual status<br>tact  |
| Enrollment Continuum Please update the status of ti Progress column for more the As you contact potential volu all volunteers should be refle volunteers within a few days. 9 volunteers have agreed to                       | ne volunteers listed in the Action<br>an two weeks also require action<br>nteers with additional study infor<br>cted in 'final outcomes' columns.<br>be contacted                                                                           | Required column to                                                  | across the c<br>hear from yo                   | eers listed<br>ontinuum.<br>bu. Please                | in the Co                                                                                                    | entact in<br>tual status<br>tact  |
| Enrollment Continuum Please update the status of ti Progress column for more the As you contact potential volu all volunteers should be refle volunteers within a few days. 9 volunteers have agreed to                       | ne volunteers listed in the Action<br>an two weeks also require action<br>nteers with additional study infor<br>cted in 'final outcomes' columns.<br>be contacted                                                                           | Required column to<br>nation, move each<br>Volunteers want to       | across the c<br>hear from you                  | eers listed<br>ontinuum.<br>ou. Please                | in the <b>Co</b><br>The event<br>try to cont<br>United States<br>The event<br>try to cont<br>United States<br>The event | entact in<br>tual status<br>tact  |

Good luck and thank you for joining the ResearchMatch Team!